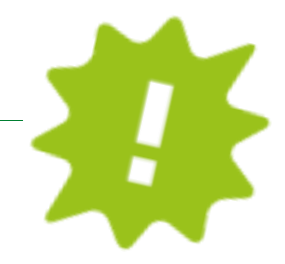

Ti serve il prospetto di saldo per la DURP-ISEE? Scaricalo comodamente da casa dal tuo online banking o dalla APP!

## ONLINE BANKING:

| Home                              | Prospetto di saldo (DURP/ISEE) Aluto @ |
|-----------------------------------|----------------------------------------|
| Informazioni 🚺 👻                  |                                        |
| C/C >                             | Cliente 07.248-6 Thomas Muster         |
| Libretto di risparmio             | Anna 4 .2022 v                         |
| Mutui 🔸                           |                                        |
| Titoli 🔸                          | ► Visualizza                           |
| Portafoglio >                     |                                        |
| Estero >                          |                                        |
| Patrimonio                        |                                        |
| Garanzie Bancarie                 |                                        |
| Carte >                           |                                        |
| Assicurazioni                     |                                        |
| Fondo Pensione Aperto             |                                        |
| Prospetto di saldo<br>(DURP/ISEE) |                                        |
|                                   |                                        |

- ✓ Accedi come al solito al tuo online banking (Browser/PC).
- ✓ Clicca su "informazioni" (1), poi su "prospetto di saldo" (2).
- ✓ Sotto "cliente" (3) puoi scegliere te stesso o uno dei tuoi familiari.
- ✓ Sotto "anno" (4) scegli l'anno che ti interessa.
- Clicca su "visualizza" (5) e si apre il tuo prospetto di saldo che a questo punto puoi stampare, salvare o inoltrare direttamente tramite mail!

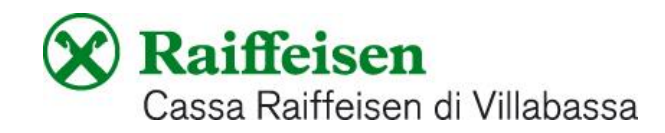

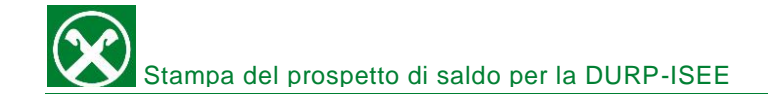

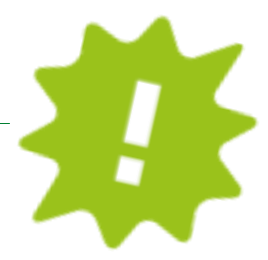

## APP:

| 11:06 . <b></b>          | 11:07 .ul 🕈 🖿 )                       | 15:44                  | 11:07          | ati 🕈 🔳  |
|--------------------------|---------------------------------------|------------------------|----------------|----------|
| Area personale           | Indietro I miei documenti             | < ×                    | <              | ×        |
| DOCUMENTI E DISPOSIZIONI | Pagamenti bollo auto () >             | Per chi vuoi creare la | 5<br>Anno 2022 | •<br>ب   |
| 🖷 I miei documenti 🚺 >   | Pagamenti pagoPA (1) >                | panoramica del saldo?  | Anno 2021      | <b>ب</b> |
| 🕑 I miei contratti 이 >   | Estratti conto / scalare / promem 🕥 > | 07.406-3               | Anno 2020      |          |
| Eista disposizioni       | Comunicazioni O >                     | 08.060-8               | Anno 2019      | ٤        |
| IMPOSTAZIONI             | Contabili 3 >                         | 08.553-0               | Anno 2018      |          |
| E] Impostazioni carte >  |                                       |                        | Anno 2017      | لى       |
| Impostazioni app >       | Estero 🔿 >                            |                        | Anno 2016      |          |
| ALTRO                    | Mutui 🕚 >                             |                        | Anno 2015      |          |
| Numeri utili >           | Ri.Ba. 🕚 >                            |                        | Anno 2014      |          |
| Dare un feedback         |                                       |                        |                |          |
|                          |                                       |                        |                |          |

- ✓ Accedi come al solito alla tua APP.
- ✓ Clicca sull'icona in basso a destra (1), poi su "i miei documenti" (2).
- ✓ Clicca su "EEVE/ISEE" (3).
- ✓ Sotto "per chi vuoi creare la panoramica" (4) scegli l'interessato e in seguito l'anno che ti interessa (5).
- ✓ Scarica (6) il tuo prospetto di saldo che a questo punto puoi salvare o inoltrare direttamente tramite mail!

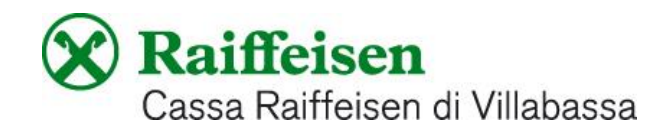